## **Petunjuk pengisian**

- 1. Biaya pendaftaran / formulir sebesar **Rp. 400.000**, dapat di transfer melalui rekening BSI : **7771147741** atas nama **STMIK PPKIA TARAKAN**.
- 2. Apabila **ijazah** dan **SKHUN belum terbit** dapat diupload menyusul dan dapat dikosongkan terlebih dahulu.

## Panduan Pendaftaran Online Mahasiswa Baru

1. Silahkan kunjungi halaman resmi pendaftaran mahasiswa baru STMIK PPKIA Tarakanita Rahmawati melalui link berikut :

https://pmb.ppkia.ac.id

2. Selanjutnya Anda akan diarahkan kehalaman seperti gambar berikut ini :

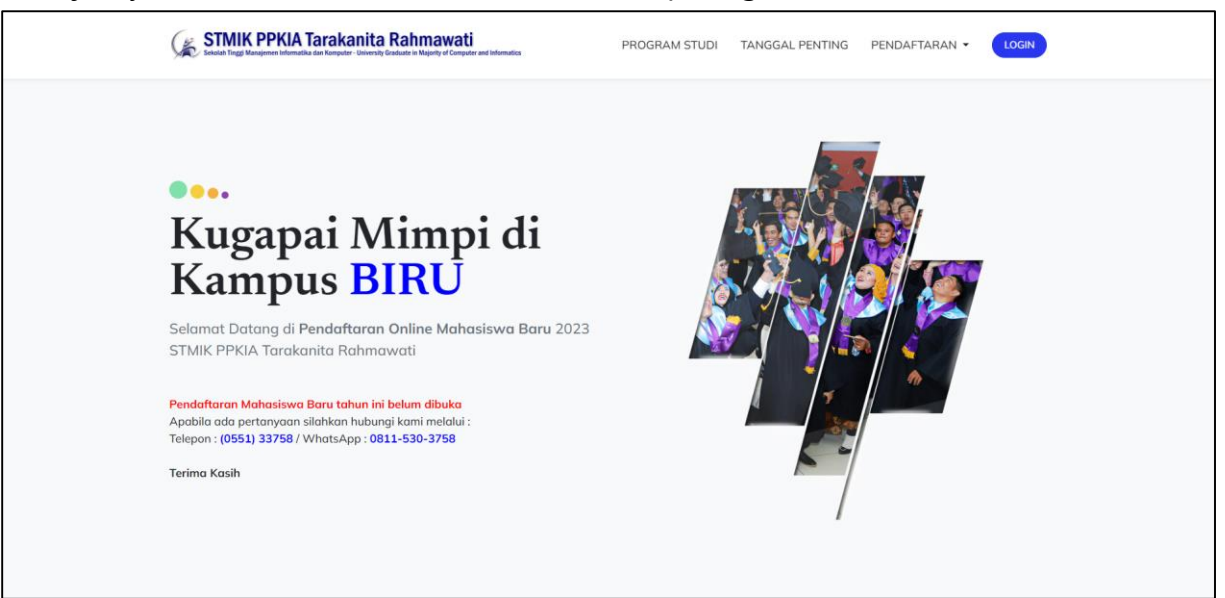

- 3. Pada bagian atas halaman pendaftaran ini terdapat 4 (empat) menu diantaranya :
  - a. **Program Studi** : Untuk melihat informasi **Program Studi** yang tersedia di STMIK PPKIA Tarakanita Rahmawati. Hasilnya seperti gambar dibawah ini :

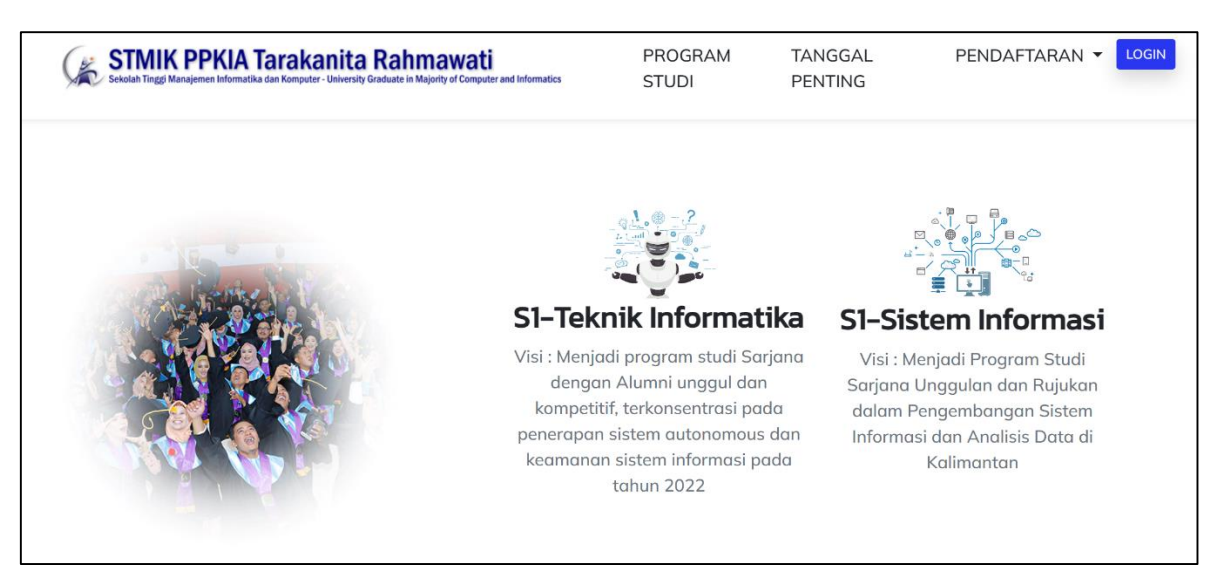

b. **Tanggal Penting** : Untuk melihat informasi tanggal terkait pendaftaran Mahasiswa Baru di STMIK PPKIA Tarakanita Rahmawati. Hasilnya seperti gambar dibawah ini :

| STMIK PPKIA Tarakanita Rahmawati<br>Sekila Tinggi Wangkenen Informatika dan Komputer - Utimening Graduata in Majurity of Computer and Informatica | JURUSAN TANGGAL PENTING PANDUAN DAFTAR LOGIN                                                                                                    |
|----------------------------------------------------------------------------------------------------|----------------------------------------------------------------------------------------------------|
| Catat tanggalnya.                                                                                                    | TAHUN<br>AKADEMIK<br>2022<br>PENERIMAAN MAHASISWA BARU <sup>4</sup><br>PENDAFTARAN Mahasiswa Baru : 4 April - 27 Mei 2022<br>PENDAFTARAN Mahasiswa Baru : 4 April - 27 Mei 2022<br>PENGUMUMAN Tes Masuk : 31 Mei 2022 |
| Anda adalah calon mahasiswa yang mempunyai<br>potensi luar biasa. Jangan lewatkan kesempatan<br>untuk menjadi orang yang menguasai teknologi      | Pendaftaran<br>Online<br>pmb.ppkia.ac.id<br>SEKOLAH TINGGI MANAJEMEN DAN KOMPUTER                                                                                                    |

- c. Pendaftaran: Untuk melihat sub menu seperti :
  - > Daftar Sekarang
  - Panduan Daftar
- **d. Login** : Untuk masuk ke halaman dashboard Anda setelah berhasil mendaftar. Hasilnya seperti gambar berikut :

|                                          | Login User               |  |
|------------------------------------------|--------------------------|--|
|                                          | Username<br>22001        |  |
| Ceritaku in                              | d: Password              |  |
| Kampus <b>BI</b>                         | Captcha<br>A*7SU2 A*7SU2 |  |
| Selamat Datang di <b>Pendaftaran O</b> l |                          |  |

4. Untuk mulai mendaftar sebagai mahasiswa baru di STMIK PPKIA Tarakanita Rahmawati, silahkan klik tombol "**Daftar Sekarang**" yang terdapat pada menu **PENDAFTARAN.** 

| STMIK PPKIA Tarakanita Rahmawati Selutah Tinggi Manujenen Informatika dan Kemputer - University Graduate in Majority of Computer and Informatics                                                                                                    | PROGRAM STUDI TANGGAL PENTING | PENDAFTARAN - LOGIN |
|----------------------------------------------------------------------------------------------------|-------------------------------|---------------------|
|                                                                                                    |                               | Daftar Sekarang     |
|                                                                                                    |                               | Panduan Daftar      |
| Organi Mimpi di Superiore Superiore |                               |                     |

5. Setelah menekan tombol "Daftar Sekarang", Maka anda akan diarahkan ke halaman pengisian formulir pendaftaran, Silahkan lengkapi **formulir** tersebut sesuai permintaan yang ada, dan **hati-hati** pada saat pengisian **Nomor Whatsapp** (WA). Pastikan nomor WA yang didaftarkan adalah nomor WA Aktif dan milik sendiri, karena

informasi Login akan dikirim melalui nomor WA tersebut. Perhatikan gambar berikut

| Silahkan lengkap          | nformasi awal berikut.                          |  |
|---------------------------|-------------------------------------------------|--|
| NIK (Sesuai KTP)          | nik sesuai ktp                                  |  |
| Nama Lengkap (Sesuai KTP) | nama sesuai ktp                                 |  |
| No. HP / WhatsApp Aktif   | Contoh : 085246478392                           |  |
|                           | Penting! Pastikan aplikasi WhatsApp Anda Aktif. |  |

 Setelah menekan tombol simpan, maka sistem akan mengirimkan informasi akun (username dan password) untuk masuk ke dalam sistem PMB melalui pesan WhatsApp (WA) ke nomor yang anda daftarkan, Perhatikan gambar berikut :

| Terima kasih t<br>Silahkan masu | elah mendafta<br>uk ke halaman | r.<br>web |               |
|---------------------------------|--------------------------------|-----------|---------------|
| pendaftaran anda dengan         |                                |           | $\mathcal{O}$ |
| memasukkan                      | username :                     |           |               |
| 081154                          | dan password                   | 1:        |               |
| s8RnIMZA*9 untuk proses         |                                |           |               |
| selanjutnya. Jangan pernah      |                                |           |               |
| memberikan i                    | nformasi userr                 | iame      |               |
| dan password                    | l anda kepada                  |           |               |
| siapapun                        |                                | 13.33     | 96%.QP        |
|                                 |                                |           |               |

7. Setelah mendapatkan informasi akun, silahkan klik tombol login pada menu atas sebelah kanan, kemudian masukkan username dan password anda sesuai dengan yang diberikan pada pesan WA (*perhatikan huruf besar kecil pada inputan password*). Perhatikan gambar berikut ini :

| STMIK PPKIA Tarakanita Rahma                                                    | awati<br>y of Computer and Informatics | PROGRAM STUDI TANGGAL PENTING PENDAFTARAN + LOCIN |
|---------------------------------------------------------------------------------|----------------------------------------|---------------------------------------------------|
|                                                                                 | Login User                             | ×                                                 |
| оо.<br>Т/                                                                       | Username                               |                                                   |
| Kugapai Min                                                                     | 08115                                  |                                                   |
| Kampus BIR                                                                      | Password                               |                                                   |
| Selamat Datang di <b>Pendaftaran Online</b><br>STMIK PPKIA Tarakanita Rahmawati | GoGdG7 GoGdG                           | 57                                                |
| DAFTAR SEKARANG                                                                 | Login                                  |                                                   |
|                                                                                 |                                        |                                                   |

- 8. Apabila berhasil login, maka anda akan diarahkan pada halaman informasi bukti Pembayaran, silahkan lakukan pembayaran sebesar **Rp. 400.000**, dapat di transfer melalui rekening BSI : **7771147741** atas nama **STMIK PPKIA TARAKAN**. Setelah itu foto bukti pembayaran (pastikan gambar jelas tidak kabur) dan upload pada halaman informasi bukti pembayaran, seperti gambar berikut :
  - a. Sebelum upload bukti pembayaran

| STMIK PPKIA Taraka | nita Rahmawati<br>Senetr Salada Unigery Planger and International Plangery Planger and International Plangery Planger and Plangery Planger and Plangery Plangery Planger and Plangery Planger and Plangery Planger and Plangery Planger and Plangery Planger and Plangery Planger and Plangery Planger and Planger |
|--------------------|----------------------------------------------------------------------------------------------------|
|                    | Selamat Datang,                                                                                                    |
|                    | HARTANSTAH                                                                                                    |
| 🔒 Ganti Password   | INFORMASI BUKTI PEMBAYARAN                                                                                                    |
|                    | Terima kasih telah mendaftar sebagai calon mahasiswa baru STMIK PPKIA Tarakanita Rahmawati. Untuk dapat melanjutkan proses pendaftaran anda,                                                                                                    |
|                    | Sitahkan upload bukti transfer biaya pendattaran anda.         Bukti Pembayaran Belum Diupload                                                                                                    |
|                    |                                                                                                    |

b. Setelah upload bukti pembayaran

| SERVICE DE SERVICE TINZE Manajemen Internatika dan Ke | akanita Rahmawati Haryansyah 🕹                                                                                                    |
|-------------------------------------------------------|----------------------------------------------------------------------------------------------------|
| Dashboard<br>MENU                                     | Selamat Datang,<br>HARYANSYAH                                                                                                    |
| 🔒 Ganti Password                                      | INFORMASI BUKTI PEMBAYARAN                                                                                                    |
| 6 Keluar                                              | Terima kasih telah mendaftar sebagai calon mahasiswa baru STMIK PPKIA Tarakanita Rahmawati. Untuk dapat melanjutkan proses pendaftaran anda, silahkan upload bukti transfer biaya pendaftaran anda. |
| Ū                                                     | Bukti Pembayaran Sudah Diupload                                                                                                    |

9. Setelah bukti pembayaran diupload dan telah diverifikasi oleh operator maka anda akan mendapatkan pesan WA seperti gambar berikut :

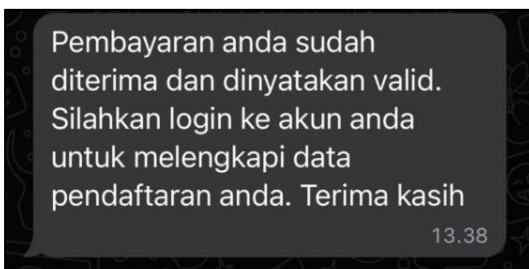

10. Setelah bukti pembayaran telah diverifikasi, maka tampilan halaman dashboard akan berubah, dan anda diminta untuk melengkapi formulir pendaftaran dan upload dokumen persyaratan. Seperti gambar berikut :

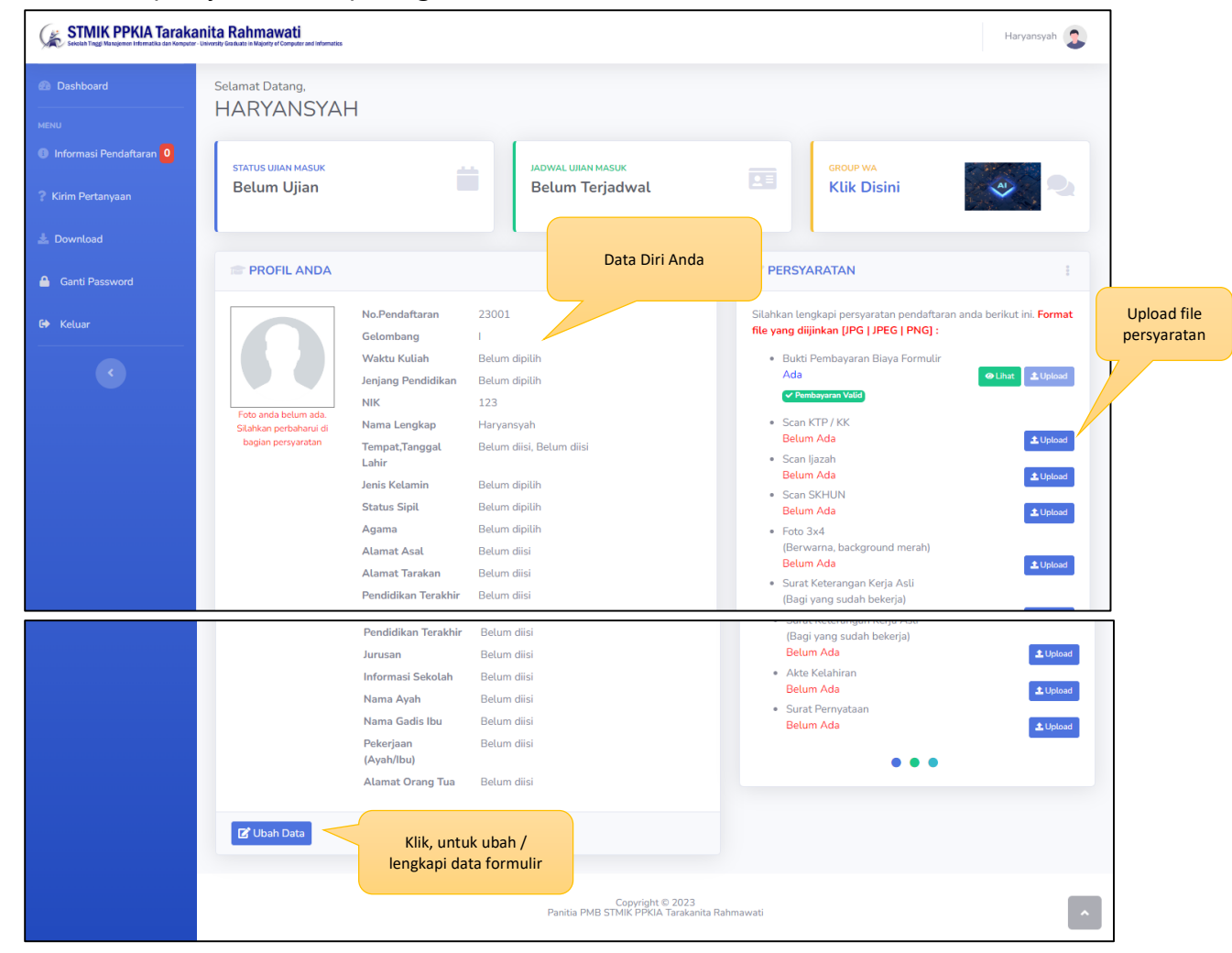

11. Informasi terkait pendaftaran Anda akan selalu diinformasikan melalui halaman dashboard Anda. Bisa dilihat pada menu "Informasi Pendaftaran" di sebelah kiri seperti gambar berikut ini :

| STMIK PPKIA Taraka                       | <b>anita Rahmawati</b><br>- Uswysty Gedwate in Magaty of Computer and Informatics |                                       |               | Haryansyah 😩  |
|------------------------------------------|-----------------------------------------------------------------------------------|---------------------------------------|---------------|---------------|
| Dashboard                                | Selamat Datang,<br>Haryansyah                                                     |                                       |               |               |
| Informasi Pendaftaran 0 Kirim Pertanyaan | status ujian masuk<br>Belum Ujian                                                 | JADWAL UJIAN MASUK<br>Belum Terjadwal |               | Disini        |
| 🛓 Download                               |                                                                                   |                                       |               | E16.87%2      |
| C+ Keluar                                | 😂 Informasi Pendaftaran                                                           |                                       |               |               |
|                                          | Show 10 ¢ entries                                                                 |                                       |               | Search:       |
|                                          | No ↑↓ Tanggal ↑↓                                                                  | Is                                    | si Informasi  | N             |
|                                          |                                                                                   | No data available in tat              | ble           |               |
|                                          | No Tanggal                                                                        |                                       | lsi Informasi |               |
|                                          | Showing 0 to 0 of 0 entries                                                       |                                       |               | Previous Next |

12. Apabila ada pertanyaan yang ingin disampaikan dapat melalui menu kirim pertanyaan. Pertanyaan dapat ditujukan kepada Panitia maupun Bagian Keuangan. Silahkan sesuaikan pertanyaan Anda.

| SEGLEN Tinggi Manajamor Informatika dan Komputer | rite Rahmawati<br>Kirim Pertanyaan ×                  | Haryansyah 🤰  |
|--------------------------------------------------|-------------------------------------------------------|---------------|
|                                                  | Selamat<br>Hary:<br>Isi Pertanyaan<br>Bagian Keuangan |               |
|                                                  | STATUS<br>Belu<br>Kirim Tutup                         |               |
|                                                  | ? Kirim Pertanyaan                                    |               |
|                                                  | ? Buat Pertanyaan       Show 10 + entries   Search:   |               |
|                                                  | No 🕆 Tanggal 🕬 Pertanyaan                             |               |
|                                                  | No data available in table                            |               |
|                                                  | No Tanggal Pertanyaan                                 |               |
|                                                  | Showing 0 to 0 of 0 entries                           | Previous Next |

13. Hasil pertanyaan Anda seperti gambar berikut ini :

| STMIK PPKIA Taraka    | nita Rahmawati<br>University Guiduate in Majority of Computer and Informatics |                                                    | Haryansyah 🤰 |
|-----------------------|-------------------------------------------------------------------------------|----------------------------------------------------|--------------|
| Dashboard             | Selamat Datang,<br>Harvansvah                                                 |                                                    |              |
| MENU                  | i lai yansyan                                                                 |                                                    |              |
| Informasi Pendaftaran | STATUS UJIAN MASUK                                                            | JADWAL UJAN MASUK                                  | GROUP WA     |
| ? Kirim Pertanyaan    | Belum Ujian                                                                   | Belum Terjadwal                                    | Klik Disini  |
| 🛓 Download            |                                                                               |                                                    | LEID 2002    |
| 🕪 Keluar              | ? Kirim Pertanyaan                                                            |                                                    |              |
|                       | ? Buat Pertanyaan                                                             |                                                    |              |
|                       | Show 10 🜩 entries                                                             |                                                    | Search:      |
|                       | No t∿ Tanggal                                                                 | № Pertanyaan                                       | 76           |
|                       | 1 01-04-2022                                                                  | Bagaimana cara pembayarannya?<br>@Merunggu balasan |              |
|                       | No Tanggal                                                                    | Pertanyaan                                         |              |

14. Apabila pesan sudah dibalas, maka dapat dilihat seperti gambar berikut ini :

| STMIK PPKIA Taraka                                                                    | <b>tita Rahmawati</b><br>Niverity Goduato in Majority of Computer and Informatics                                |                                     | Haryansyah 🧟            |
|---------------------------------------------------------------------------------------|----------------------------------------------------------------------------------------------------|-------------------------------------|-------------------------|
| <ul> <li>Informasi Pendaftaran</li> <li>Kirim Pertanyaan</li> <li>Download</li> </ul> | status ulian masuk<br>Belum Ujian                                                                                | ADWAL UIAN MASUK<br>Belum Terjadwal | GROUP WA<br>Klik Disini |
| 🕪 Keluar                                                                              | ? Kirim Pertanyaan                                                                                               |                                     |                         |
| ¢                                                                                     | ? Bust Pertanyaan       Show 10 + entries   Search:                                                              |                                     |                         |
|                                                                                       | No ↑↓ Tanggal ↑↓                                                                                                 | Pertanyaan                          | N                       |
|                                                                                       | 1     01-04-2022     Bagaimana cara pembayarannya?       Bussen:<br>Nanti akan dibagikan mekanisme pembayarannya |                                     |                         |
|                                                                                       | No Tanggal                                                                                                    | Pertanyaan                          |                         |
|                                                                                       | Showing 1 to 1 of 1 entries                                                                                      |                                     | Previous 1 Next         |

15. Panitia kemungkinan juga akan membagikan file yang bisa didownload di halaman menu Download sebelah kiri.

| STMIK PPKIA Taraka                      | <b>anita Rahmawati</b><br>- University Gostuate in Majority of Computer and Informatics |                                                                             |                         | Haryansyah 🙎    |
|-----------------------------------------|-----------------------------------------------------------------------------------------|-----------------------------------------------------------------------------|-------------------------|-----------------|
| Dashboard                               | <sup>Selamat Datang,</sup><br>Haryansyah                                                |                                                                             |                         |                 |
| Informasi Pendaftaran  Kirim Pertanyaan | status ulian masuk<br>Belum Ujian                                                       | JADWAL UJIAN MASUK<br>Tanggal : 28-05-2022<br>Jam : 08:00<br>Ruang : ONLINE | GROUP WA<br>Klik Disini |                 |
| 🛓 Download                              |                                                                                         |                                                                             |                         |                 |
|                                         | Show 10 + entries                                                                       |                                                                             | Sea                     | :               |
|                                         | Tanggal 10 Aksi                                                                         | ∿-                                                                          | Keterangan              | 1↓              |
|                                         | 01-04-2022                                                                              | ad Formulir Her Registrasi                                                  | Keterangan              |                 |
|                                         | Showing 1 to 1 of 1 entries                                                             |                                                                             | record angulars         | Previous 1 Next |

16. Untuk informasi **Jadwal Ujian Masuk** dapat dilihat pada bagian atas. Apabila sudah dijadwalkan oleh panitia, maka akan tampil seperti gambar berikut ini :

| STMIK PPKIA Tarakanita Rahmawati<br>Isebah Tagi Nangana Interakti sa Kelevari U Suranti Graduati si Napitar d'Ompete sel Hennita |                                   |                                                                             |                                       |                                                                     | Haryansyah 🧟                            |
|----------------------------------------------------------------------------------------------------|-----------------------------------|-----------------------------------------------------------------------------|---------------------------------------|---------------------------------------------------------------------|-----------------------------------------|
| Informasi Pendaftaran                                                                                                    | STATUS UIAN MASUK<br>Belum Ujian  | JADWAL UIIAN MASUK<br>Tanggal : 28-05-2022<br>Jam : 08:00<br>Ruang : ONLINE |                                       | GROUP WA<br>Klik Disini                                             |                                         |
| 🕪 Keluar                                                                                                    | PROFIL ANDA                       |                                                                             | V PERSY                               | ARATAN                                                              |                                         |
|                                                                                                    | No.Pendaftaran 220<br>Gelombang I | 21                                                                          | Silahkan ler<br><b>file yang di</b> i | igkapi persyaratan pendaftara<br><b>jinkan [JPG   JPEG   PNG] :</b> | n anda berikut ini. <mark>Format</mark> |

- 17. Status Ujian Masuk akan berubah setelah mengikuti ujian masuk.
- 18. Untuk melakukan pergantian password dapat melalui menu **Ganti Password** di bagian atas. Perhatikan gambar berikut :

| Strait PPKIA Taraka   | anita Rahmawati<br>Usiwniy Gravate in Majory of Computer and Informatics |                                                       |            | Haryansyah 🤶                                       |
|-----------------------|--------------------------------------------------------------------------|-------------------------------------------------------|------------|----------------------------------------------------|
| 🚳 Dashboard           | Selamat Datang,                                                          |                                                       |            | <ul> <li>Ganti Password</li> <li>Keluar</li> </ul> |
|                       | Haryansyan                                                               |                                                       |            |                                                    |
| Informasi Pendaftaran | STATUS UJIAN MASUK                                                       | JADWAL UJIAN MASUK                                    | GROUP WA   |                                                    |
| ? Kirim Pertanyaan    | Belum Ujian                                                              | Tanggal : 28-05-2022<br>Jam : 08:00<br>Ruang : ONLINE | E Klik Di  |                                                    |
|                       |                                                                          |                                                       |            | CID 2002                                           |
|                       | L Download File                                                          |                                                       |            |                                                    |
|                       | Show 10 ¢ entries                                                        |                                                       |            | Search:                                            |
|                       | Tanggal 秒 Aksi 🛝                                                         |                                                       | Keterangan | ∿                                                  |
|                       | 01-04-2022                                                               | Formulir Her Registrasi                               |            |                                                    |
|                       | Tanggal Aksi                                                             |                                                       | Keterangan |                                                    |
|                       | Showing 1 to 1 of 1 entries                                              |                                                       |            | Previous 1 Next                                    |

19. Selamat mendaftar. Kami sangat senang dengan kehadiran Anda.

Hormat Kami,

Panitia Penerimaan Mahasiswa Baru STMIK PPKIA Tarakanita Rahmawati

## Scan Dokumen Dengan Aplikasi Office Lens

- 1. Unduh aplikasi Office Lens (tersedia untuk Android dan untuk iPhone).
- 2. Buka aplikasi.

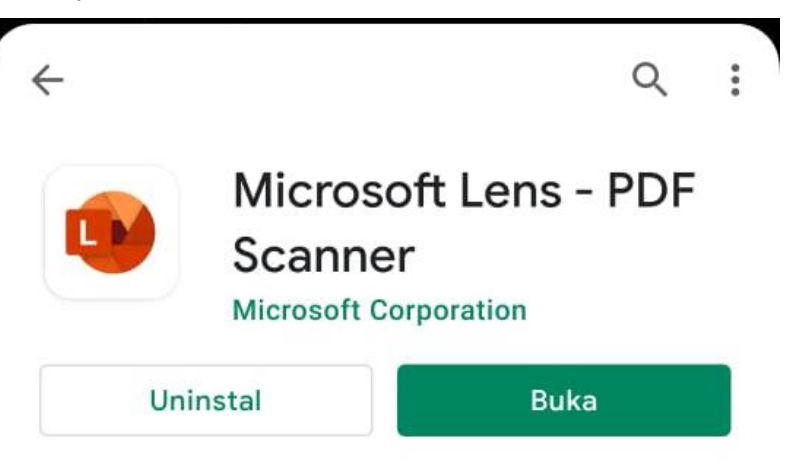

- 3. Arahkan kamera ke dokumen. Perhatikan garis bantu yang membaca posisi dokumen.
- 4. Tekan tombol kamera.
- 5. Sesuaikan gambar bila perlu.

— Kamu bisa memotong, memutar, atau sesuaikan sumber dokumen (mode dokumen, whiteboard, dll).

6. Tekan tombol konfirmasi jika sudah selesai.

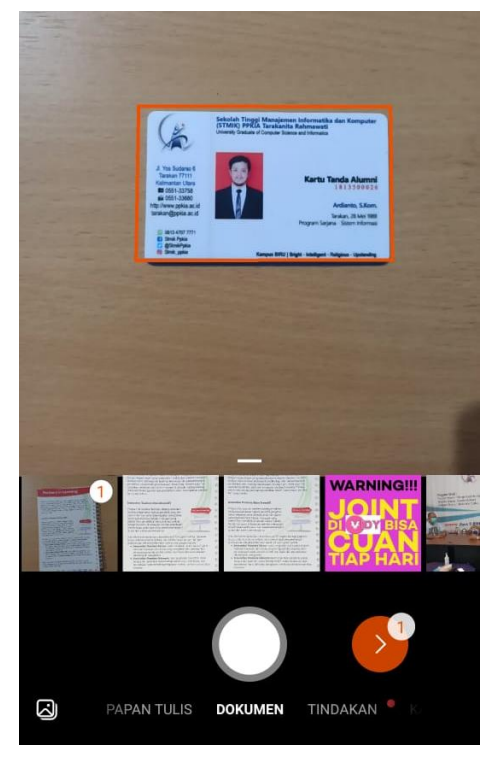

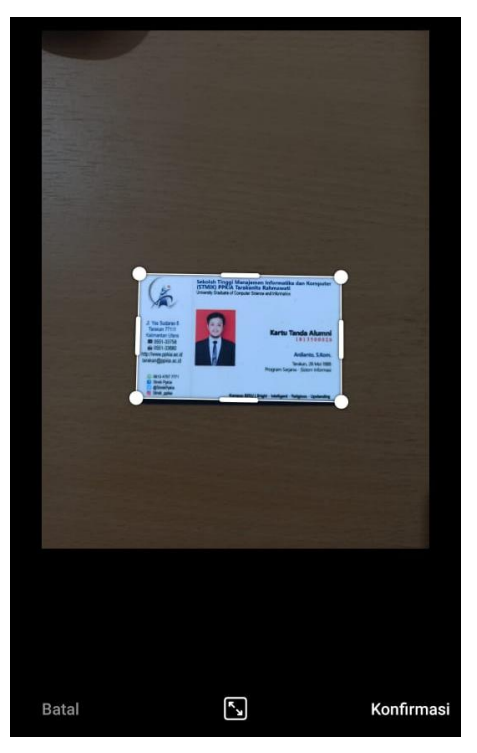

- 7. Pilih filter sesuaikan dengan pencahayaan gambar yang di scan, lalu tekan tombol selesai.
- 8. Sesuaikan dengan judul gambar lalu tekan tombol simpan.

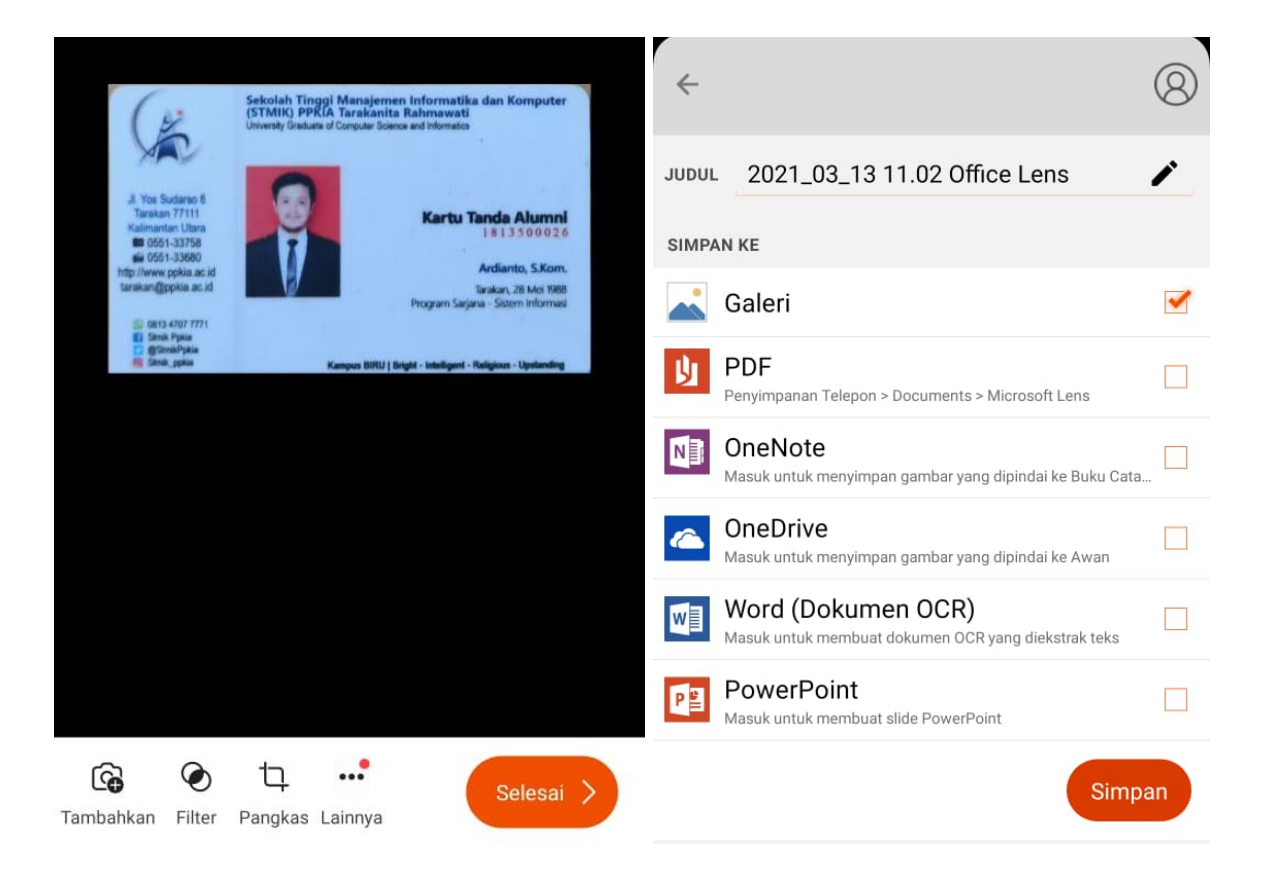

9. Selesai.